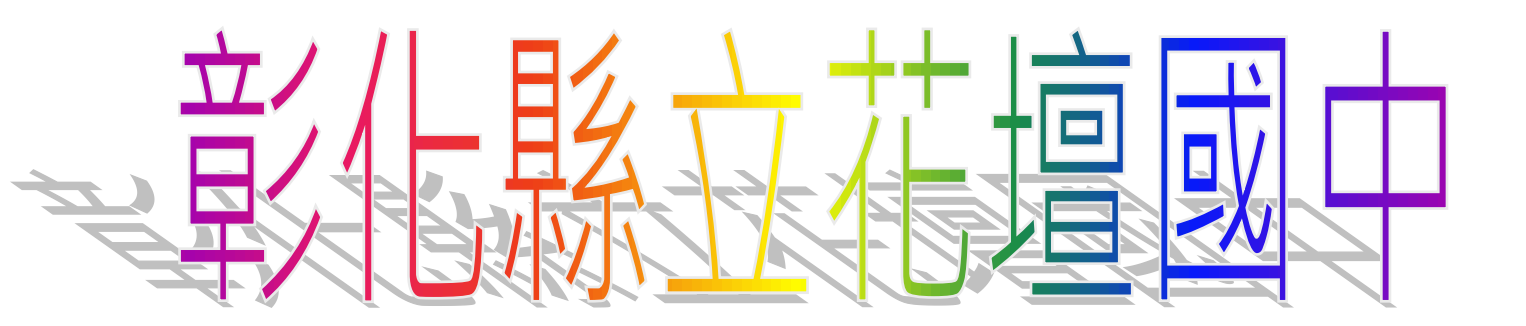

## 停課不停學

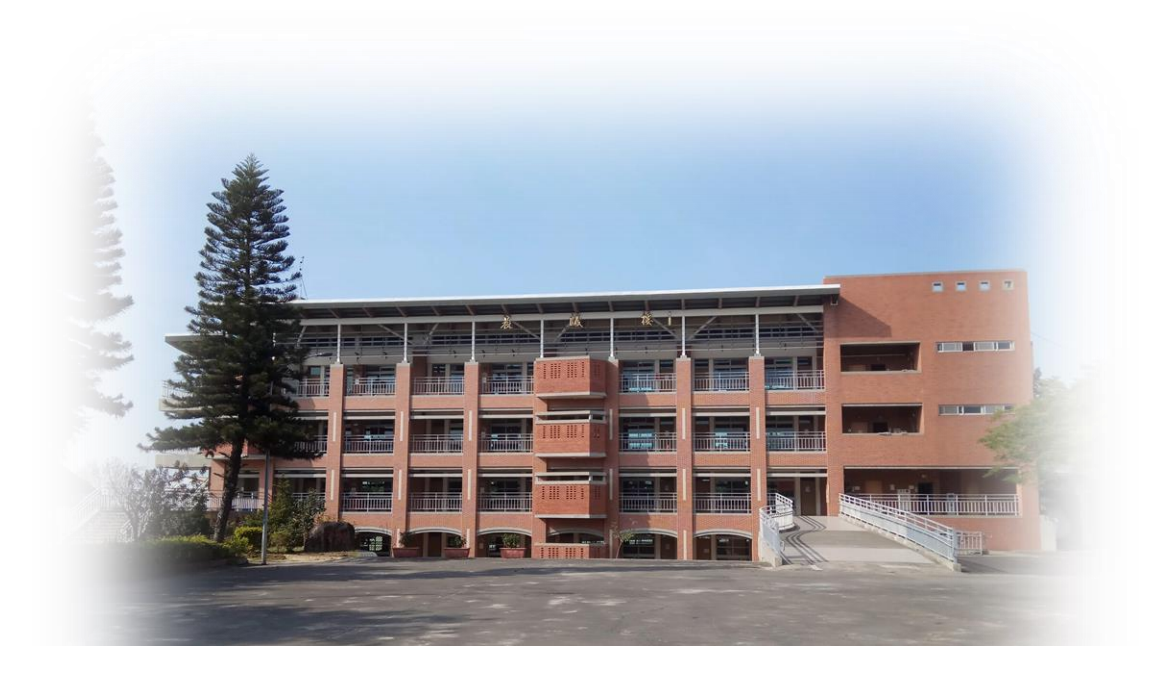

## Classroom 及 meet 使用說明

1. 搜尋【花壇國中】或輸入網址:https://www.htjh.chc.edu.tw

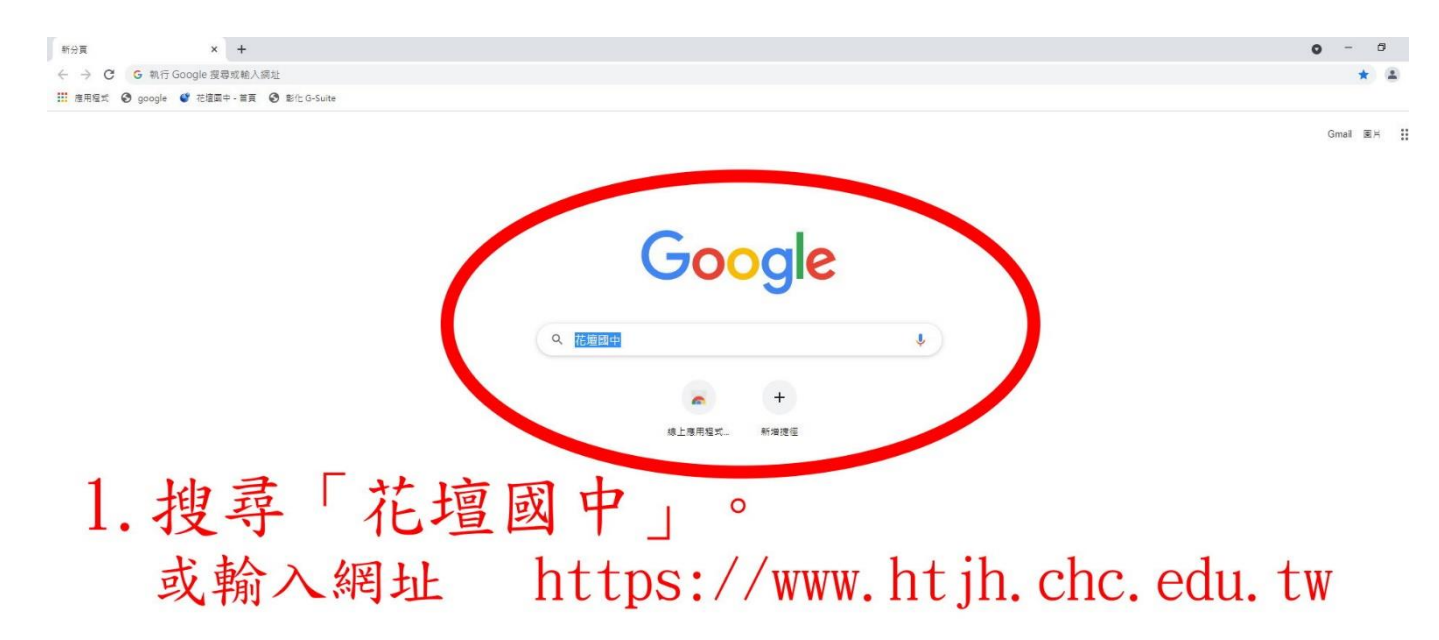

2. 於校網中的路徑:【學生專區】→【停課不停學學習網站】→

【Gsuite Classroom meet】,點選進入。

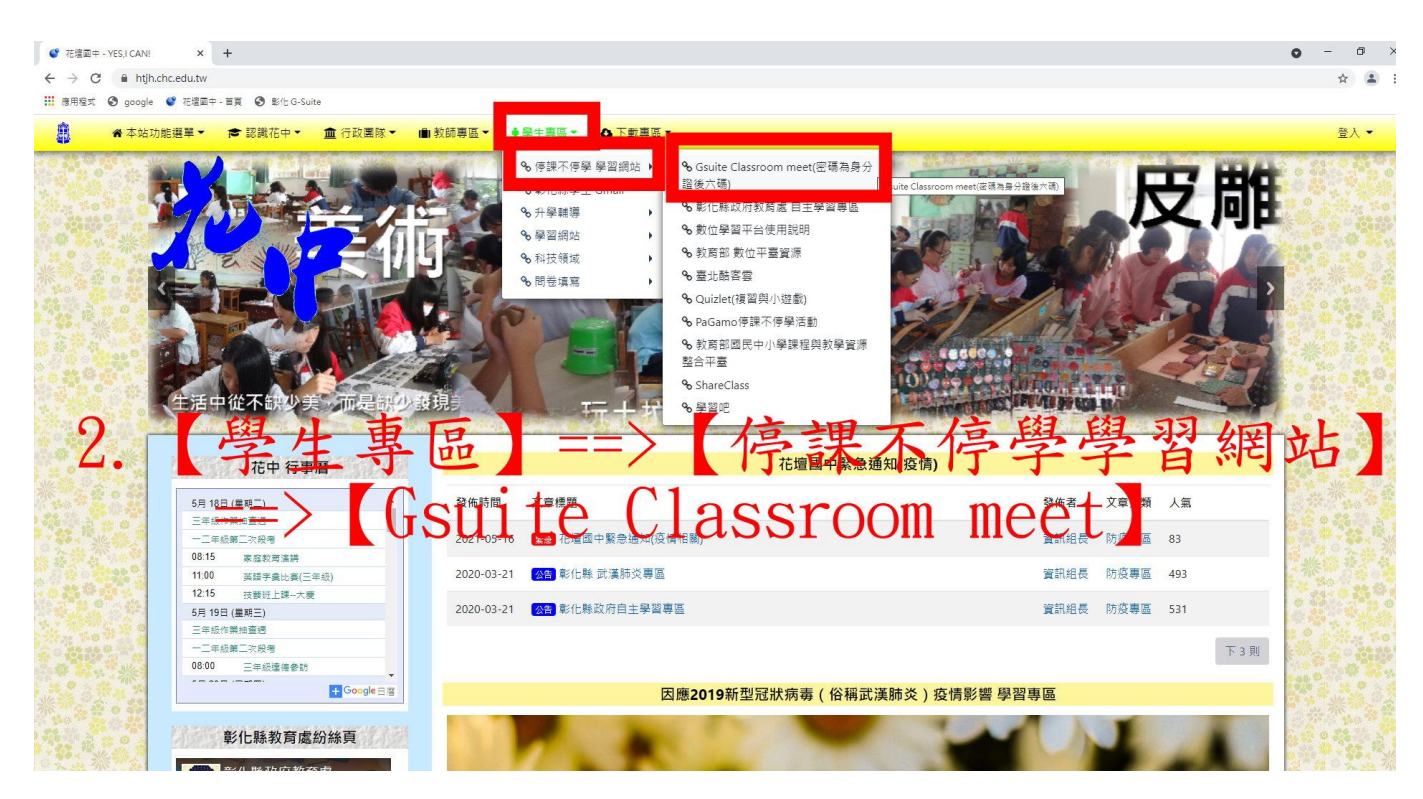

3. 登入畫面,行政區→花壇鄉,選擇學校→【花壇國中】

| Suite 章化 ≥ ≥ ≥ ≥ ≥ ≤ ≤ ≤                                                                                                    | Google官方對家長同意書的說明▼ FAQ                                                                                    |
|----------------------------------------------------------------------------------------------------|----------------------------------------------------------------------------------------------------|
| 3. 连续在站海在https://gsuite_sheadu.tw<br>使用水系统需查查合法检索系系需集號(Cloud Se pool)<br>帳號同步情況講至這裡查詢(限學網,感謝紀老師熟心協助) <sup>這</sup>                                                                                                    |                                                                                                    |
| 常見無法登入說明:      • 學生登入帳號為年班座號(如60101),請勿使用108-xxx之格式。      • 轉學生未設定密碼直詢點違,設定完之後請於隔天再使用,校務系統每晚11點會同步密碼。      • 可開始設定學生密碼完成後,有手動去修改學生生日,這成密碼不符合現象,請至"系統管理">>>"帳號管理"查詢學生密碼再校正即可。      · 市時出現ERR_TOO_MANY_REDIRECTS錯誤,請清除瀏覽器cookie。      4. 輸入      · 注意專項:<br>· 法與主候經驗, 產品読作理意, 西離職學校未<br>將救師帳號停用。      · 有時出現。      · 有時出現ERR_TOO_MANY_REDIRECTS錯誤,請清除<br>瀏覽器cookie。      · 有時出現。      · 有時出現。      · 有時出現。      · 有時出現。      · 有時出現。      · 有時出現。      · 有時出現。      · 有時出現。      · 有時出現。      · 有時出現。      · 方時出現。      · 有時出現。      · 有時出現。      · 有時出現。      · 有時出現。      · 有時出現。      · 方時出現。      · 有時、      · 方時、      · 方見、      · 方見、      · 方見、      · 方見、      · 方見、      · 「方見、      · 方見、      · 方見、      · 方見、      · 一方見、      · 一方見、      · 一方見、      · 一方見、      · · · · · · · · · · · · · · · · · · · | 請選擇行政區:<br>花壇郷 ◆<br>請選擇學校:<br>脉立花壇國中(074526) ◆<br>校務系統帳號:學生時用年班座號,例如六年一<br>班一號 60101:<br>90901<br>校務系統密碼: |

- 4. 輸入班級座號,如三年九班 30號,帳號為【90930】。
  二年九班1號,帳號為【80901】
  一年九班15號,帳號為【70915】
- 5. 登入成功後,點選【線上教室】進入。請勿選擇此畫面的 meet 進

入。

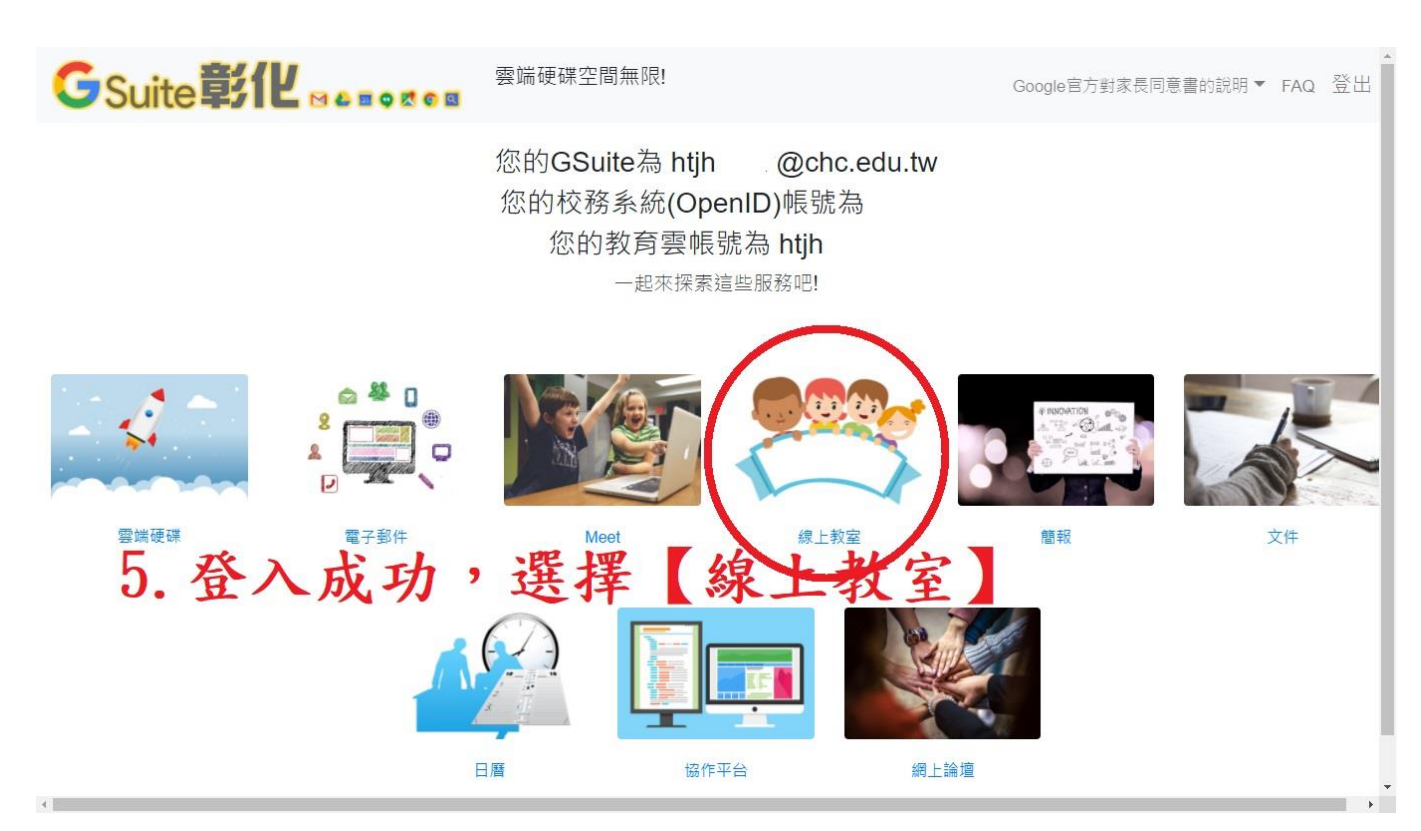

 選擇自己的班級課程。【HTJH+畢業屆別+班別】, 三年級→51 屆、二年 級→52 屆、一年級→53 屆。
 如:三年九班→課程為【HTJH5109】, 二年五班→課程為
 【HTJH5205】、一年一班→課程為【HTJH5301】。

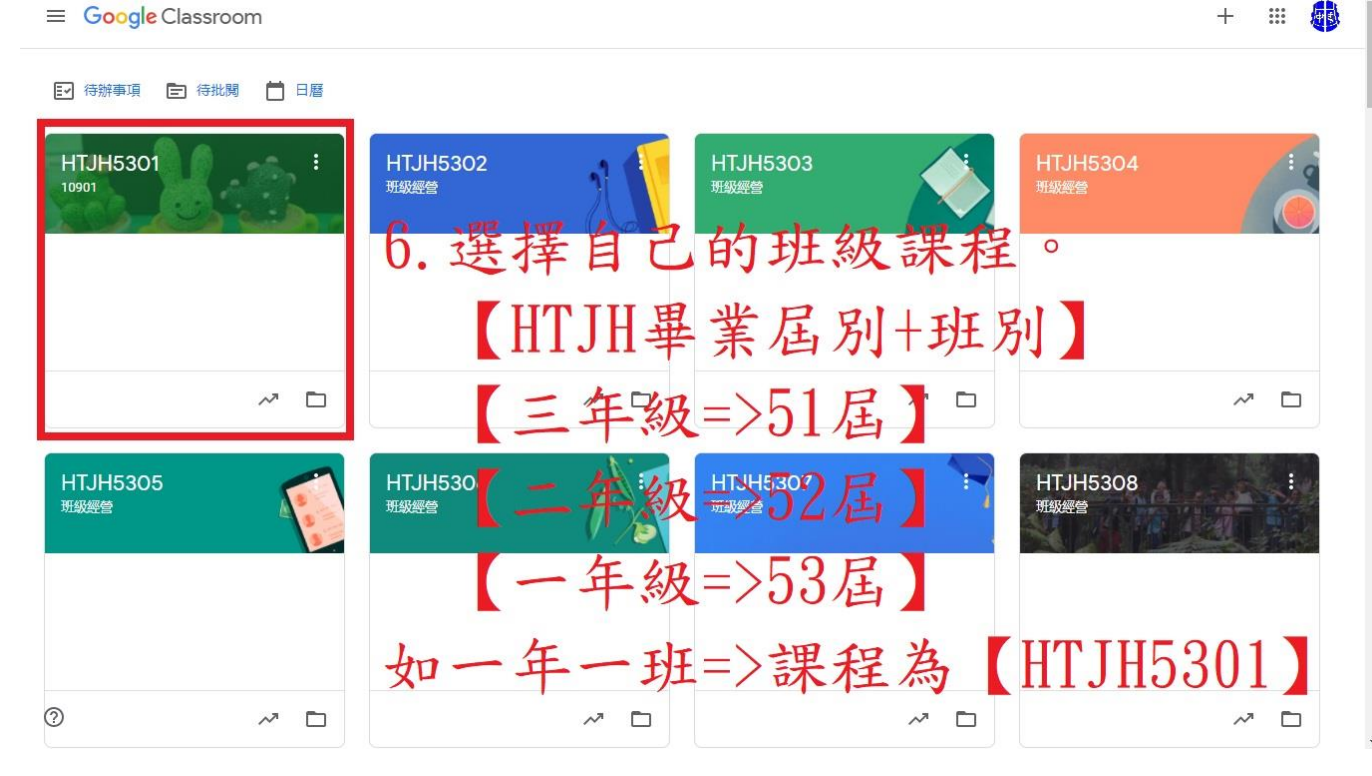

7. 進入課程後,選擇【meet 連結的網址】

| ≡ HTJH5301<br>10901                                                  |                                                                                                    | ŝ  | *** | <b>AB</b> |
|----------------------------------------------------------------------|----------------------------------------------------------------------------------------------------|----|-----|-----------|
| HTJH5301<br>10901<br>課程代碼 4I5esxs []<br>Meet 連結 https://meet.google. | xom/lookup/ahawdgv24j ①<br>医眼主题<br>上傳相片                                                                                                    |    |     |           |
| 接近截至日期的作業<br>沒有近期內要繳交的作業<br>了. 點選入等果看                                | ■ E #E #E #E #E #E #E #E #E #E #E #E #E #                                                                                                    | 止】 | 1   | 0         |
|                                                                      | 聚立花這國中李赛風<br>下午12.57            :              歷史科作業            1下歷史5分鐘小節練習卷            1下歷史5分鐘小節練習卷                                                                                                    |    |     |           |
| 0                                                                    | Image: second second |    |     |           |

8. 左上角點選【允許】麥克風及相機。

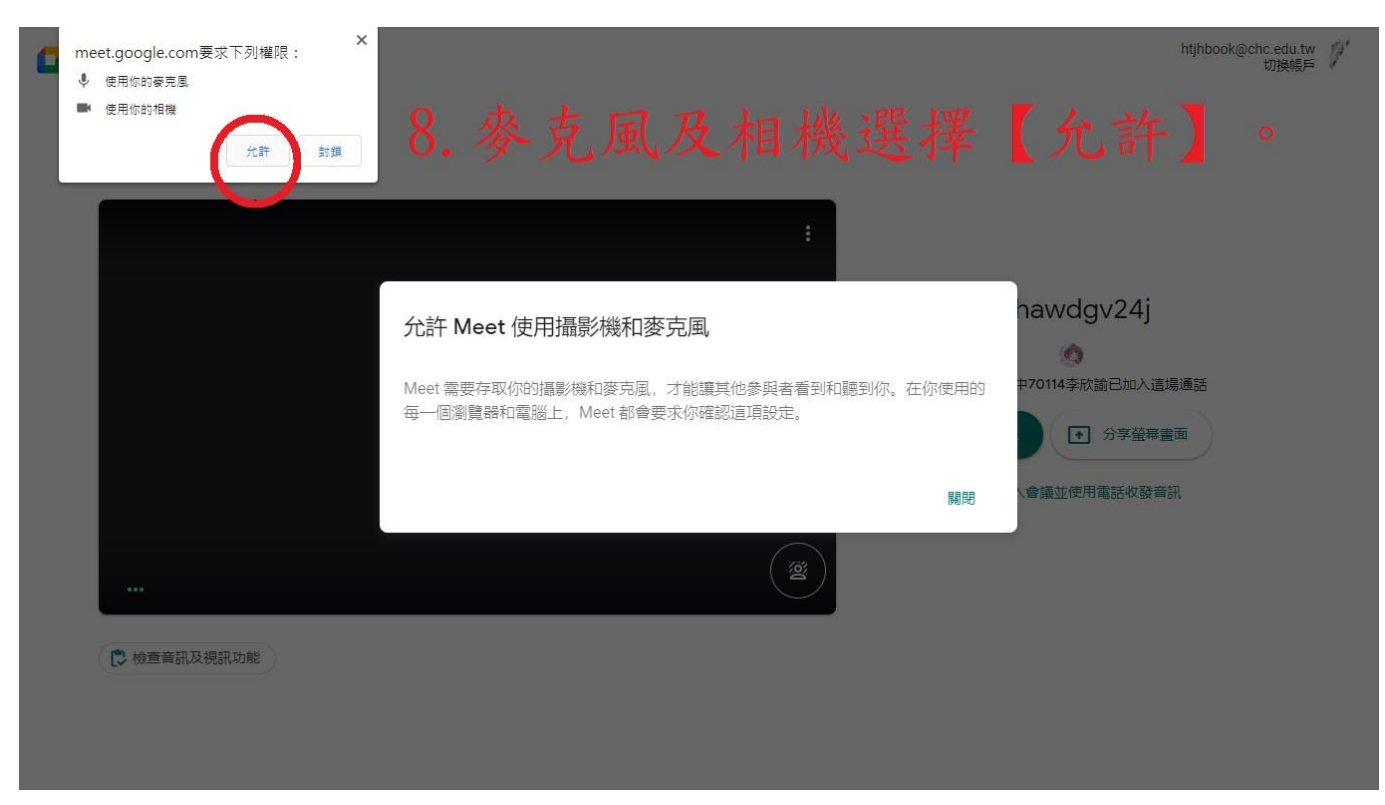

9. 關閉【麥克風】,點選右邊綠色【立即加入】。

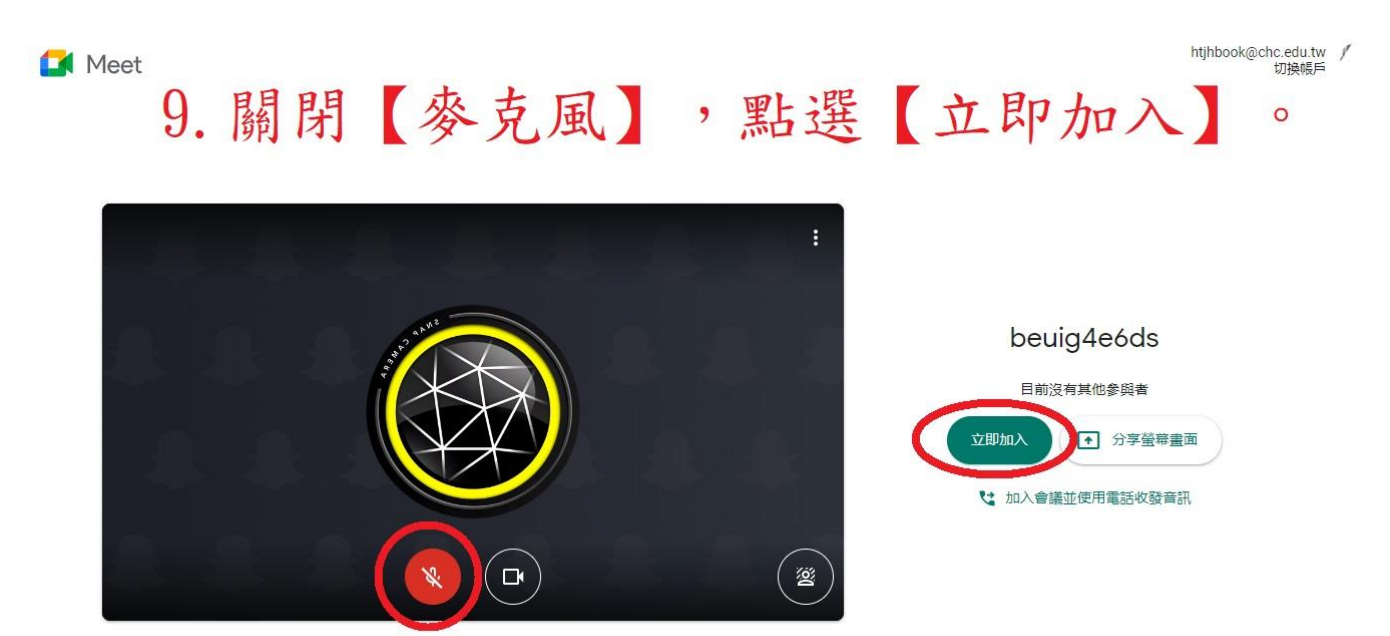

🔁 檢查音訊及視訊功能

10. 點選右邊【三點】設定符號,選擇【變更版面配置】。

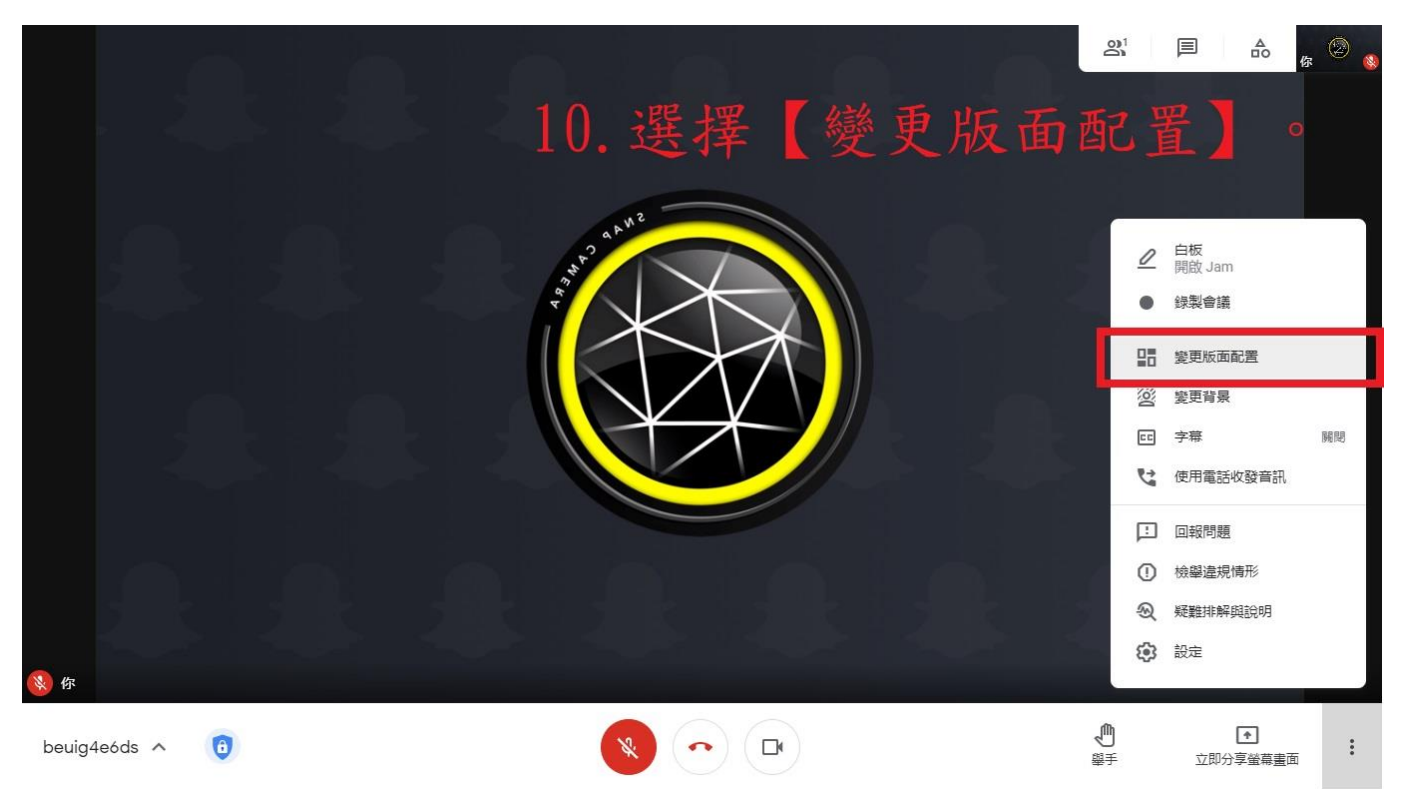

11. 點選【聚光燈】。

|                                      | <u></u> |      | <b>≜</b> ₀ | r 🖉 🔮 |
|--------------------------------------|---------|------|------------|-------|
| 11.選擇【聚光燈】。                          |         |      |            |       |
| 變更版面配置. ×<br>系統會記住你還取的版面配置。以供日後的會議使用 |         |      |            |       |
|                                      |         |      |            |       |
| () 圖塊                                |         |      |            |       |
| ● 聚光燈                                |         |      |            |       |
| 〇 側欄                                 |         |      |            |       |
| 並排職示<br>無法變更這個版面配置的國塊數量<br>■■        |         |      |            |       |
|                                      |         |      |            |       |
|                                      | ሙ       |      |            |       |
| beuig4e6ds 🔨 📵                       | 聖手      | 立即分享 |            | :     |

12. 再點選【全螢幕】。

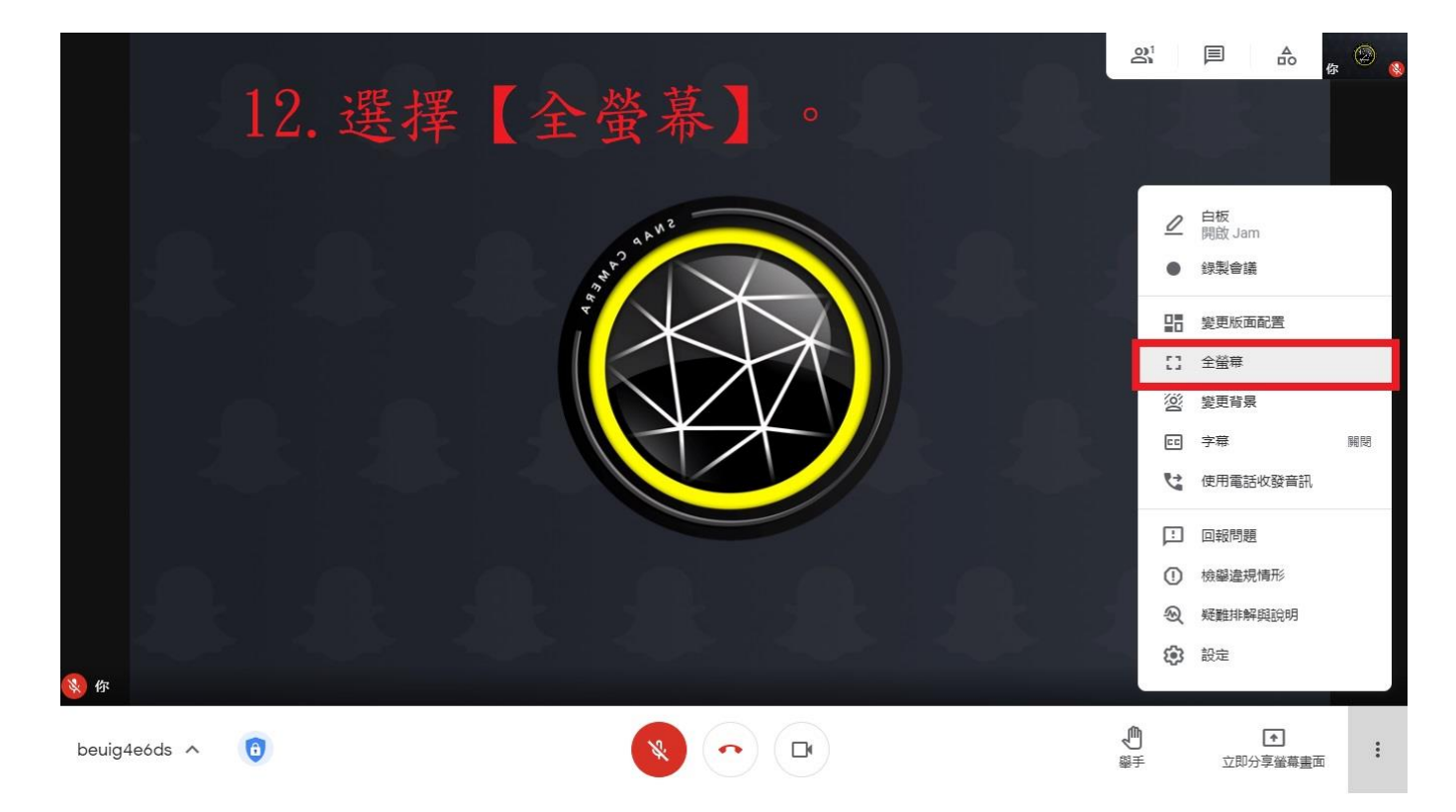

停課不停聲 學習不停歇